Инструкция по подготовке к проведению приемной кампании в ООО в первый класс будущего учебного года

Вход в ведомственную часть автоматизированной информационной системе «Е-услуги. Образование» осуществляется только через защищенную ViPNet-сеть № 3660 Министерства образования и науки Челябинской области по адресу: 192.168.164.6

Для корректировки данных по образовательной организации необходимо выполнить следующие действия:

1) Перейти в раздел «Реестры» — «Образовательные организации» — нажать на название организации (гиперссылка)

| Е-услуги.                      | МБОУ "СОШ № 32 г. Челябинска"                                                                                                    |     |  |  |  |  |
|--------------------------------|----------------------------------------------------------------------------------------------------|-----|--|--|--|--|
| Образование                    | 🔲 Отчёты 🗐 Справочники 🗮 Реест                                                                                                    | тры |  |  |  |  |
|                                | Образовательные организации                                                                                                    |     |  |  |  |  |
| Регистрация заявления  🛨       | Реестры > Образовательные организации                                                                                                    |     |  |  |  |  |
| Персональные данные            |                                                                                                    |     |  |  |  |  |
| Пользователи                   | Тип Общеобразовательная организация                                                                                                    |     |  |  |  |  |
| Образовательные<br>организации | Выберите фильтр Название фильтра                                                                                                    |     |  |  |  |  |
| На утверждение                 | Понменить                                                                                                    |     |  |  |  |  |
| Заявления +                    | применито                                                                                                    |     |  |  |  |  |
|                                |                                                                                                    | Ποκ |  |  |  |  |
|                                | Адрес <sup>ж</sup> Наименование <sup>†</sup> <sup>ж</sup> Номер <sup>†</sup> <sup>*</sup> Опубликовано                                                                                                    | *   |  |  |  |  |
|                                | 454139; Челябинская<br>(обл.); Челябинск (г.); <u>Муниципальное</u><br>Новороссийская (ул.); <u>бюджетное</u><br>Дом: 27; <u>общеобразовательное</u><br>умереждение "Средняя<br>информация: 454139, <u>общеобразовательная</u><br>информация: 454139, <u>общеобразовательная</u><br>челябинская (обл.), <u>Челябинска"</u><br>Новороссийская (ул.), 27 |     |  |  |  |  |

2) Перейти в режим редактирования, нажав кнопку «Редактирование». Выбрать из контекстного меню соответствующий раздел.

Информация об ОО разбита на блоки:

- Организация
- Контактная информация
- Образовательные программы
- Особенности
- Дошкольные группы
- Классы
- Прикрепленные файлы

После редактирования каждого блока изменения необходимо сохранить.

3) Перейти в режим редактирования раздела «Классы», для создания первых классов будущего учебного года и редактирования наполняемости.

4) В блоке классы нажать кнопку «+», чтобы добавить будущий учебный год. Далее в выпадающем списке выбрать учебный год, для которого создаются классы.

5) Чтобы добавить новый класс, необходимо **перейти на вкладку с** учебным годом, для которого создаётся класс, и нажать кнопку Добавить. Далее необходимо внести следующие сведения по классу:

– Параллель (из выпадающего списка выбирается первая параллель);

– Литера (заполняется в случае: наличие филиалов, СП, разные профили, например классы С(К)ОШ;

– Профиль (из выпадающего списка выбирается профиль класса);

– Свободные вакансии (вводится количество вакантных мест);

– Максимальная наполняемость (вводится максимальное количество детей. На первом этапе создания классов, данный параметр равен количеству свободных мест);

– Программа (из выпадающего списка выбирается программа).

|                           |                 |         |                                           |                     | СОНОВ    |
|---------------------------|-----------------|---------|-------------------------------------------|---------------------|----------|
| 2017-2018 201<br>Добавить | 8-2019 2019-202 | • +     |                                           |                     |          |
| Scero. 1                  |                 |         |                                           |                     |          |
| Название                  | Идентификатор   | Профиль | Количество вакансий<br>свободных/максимум | Соответствие<br>СГО | Действия |

Обращаем внимание! Необходимо выбирать только общеобразовательные программы (дошкольные программы не выбирать).